## <mark>Open the Below Link</mark>

https://www.tin-nsdl.com/faqs/tds-on-sale-of-property/TDS-Introduction.html

# Click on "Online form for furnishing TDS on Property (Form 26QB)

| nation Network<br>Income Tax Department                                       | About us                                  | Services -                                                   | Eacilitation center                                                             | Publications •                                                             | Guided Tour 🗸                                         | Search Here                                           | FAOs -                             | Q Search      |
|-------------------------------------------------------------------------------|-------------------------------------------|--------------------------------------------------------------|---------------------------------------------------------------------------------|----------------------------------------------------------------------------|-------------------------------------------------------|-------------------------------------------------------|------------------------------------|---------------|
|                                                                               | About us                                  |                                                              | 1 domation ocnici                                                               | 1 abilitations                                                             |                                                       | Download3                                             | 1700                               | ousioner oure |
|                                                                               |                                           |                                                              |                                                                                 |                                                                            |                                                       |                                                       |                                    |               |
| TDS on Sale of Property                                                       | As per Fina<br>the sale co<br>Lakhs). See | ance Bill of 2013<br>nsideration of th<br>c 194 IA of the Ir | , TDS is applicable on s<br>e property exceeds or is<br>come Tax Act, 1961 stat | ale of immoveable pre<br>equal to Rs 50,00,000<br>es that for all transact | operty wherein<br>) (Rupees Fifty<br>ions with effect | 🔍 Search                                              |                                    |               |
| Introduction                                                                  | from June 1<br>time of mal<br>the Govern  | 1, 2013, Tax @ 1<br>king payment of<br>ment Account th       | % should be deducted by<br>sale consideration. Tax<br>rough any of the authoris | / the purchaser of the<br>so deducted should b<br>ed bank branches.        | property at the<br>e deposited to                     | <ul> <li>TIN Facilitatio<br/>PAN centers</li> </ul>   | n Centers cum                      |               |
| Online form for furnishing TDS on property (Form 260B)                        | Detailed pr<br>TDS and Fi                 | ocedure, user fr<br>requently Asked                          | iendly e-tutorial, list of E<br>Questions (FAQs) are av                         | ank branches author<br>ailable on this website                             | ised to accept<br>for reference.                      | <ul> <li>PAN Centers</li> </ul>                       |                                    |               |
|                                                                               | Points                                    | to be reme                                                   | embered by the                                                                  | Purchaser of t                                                             | he                                                    |                                                       |                                    |               |
| E-tax payment on subsequent date                                              | Propert                                   | to bo ronn<br>ty:                                            |                                                                                 |                                                                            |                                                       | 🔥 Branch                                              | Locator                            |               |
| Print Form 26QB                                                               | 1. Dedu                                   | uct tax @ 1% fro                                             | n the sale consideration.                                                       |                                                                            |                                                       | Search for Ba                                         | nk Branch near                     |               |
| Demand Payment                                                                | 2. Colle<br>with                          | ect the Permaner<br>the Original PAN                         | t Account Number (PAN)<br>card.                                                 | of the Seller and veri                                                     | fy the same                                           | your location                                         |                                    |               |
| View Acknowledgment Number                                                    | 3. PAN<br>Form                            | of seller as well<br>for furnishing in                       | as Purchaser should be r<br>formation regarding the s                           | nandatorily furnished i<br>ale transaction                                 | in the online                                         |                                                       |                                    |               |
| List of Authorized Banks                                                      | 4. Don                                    | ot commit any er                                             | ror in quoting the PAN or                                                       | other details in the on                                                    | line Form as                                          | Pay tax                                               | es Online                          |               |
| FAQ                                                                           | rectif                                    | ication you are n                                            | equired to contact Income                                                       | errors. For the purpo<br>Tax Department.                                   | יזאפיטו                                               | <ul> <li>e-Payment fac<br/>of taxes online</li> </ul> | cilitates paymen<br>e by taxpayers | t             |
| e-Tutorial on TDS on sale of property<br>Legov-nsdl.com/etaxnew/tdsnontds.jsp | Points                                    | to be reme                                                   | embered by the                                                                  | Seller of the P                                                            | roperty:                                              | <ul> <li>Click to pay ta</li> </ul>                   | x online                           |               |

# Now click on "TDS om Property (Form 26Qb)

| Equalization Levy                                                                                                    | Income Declaration Scheme,<br>2016                                                  | Pradhan Mantri Garib Kalyan<br>Yojana, 2016 (PMGKY)                                                     | TDS on Payment to Resident<br>Contractors and Professionals<br>(Form 26QD)                                                        |  |  |
|----------------------------------------------------------------------------------------------------|-------------------------------------------------------------------------------------|----------------------------------------------------------------------------------------------------|----------------------------------------------------------------------------------------------------|--|--|
| CHALLAN NO./ITNS 285<br>Payment of Equalization Levy<br>Proceed                                                          | CHALLAN NO /ITNS 286<br>Payment under Income Declaration<br>Scheme, 2016<br>Proceed | CHALLAN NO //TNS 287<br>Payment under Pradhan Mantri<br>Garib Kalyan Yojana, 2016<br>(PMGKY)<br>Proceed | Payment to Resident Contractors,<br>Payment of Commission,<br>Brokerage charges and Fees for<br>Professional Services.<br>Proceed |  |  |
| TDS on Property (Form 26QB)                                                                                              | Demand Payment for TDS on<br>Property                                               | TDS on Rent of Property (Form 26QC)                                                                     | Demand Payment for Rent on<br>Property                                                                                            |  |  |
| Payment of TDS on Sale of<br>Property                                                                                    | Payment of demand raised by<br>CPC-TDS against TDS on Sale of<br>Property           | Payment of TDS on Rent of<br>Property                                                                   | Payment of demand raised by<br>CPC-TDS against TDS on Rent of<br>Property                                                         |  |  |
| Proceed                                                                                                    | Proceed                                                                             | Proceed                                                                                                 | Proceed                                                                                                    |  |  |
| Copyright © 2010   NSDL e-Governance Infrastructure Limited (NSDL e-Gov)<br>Site is best viewed in IE 11+ and Chrome 64+ |                                                                                     |                                                                                                    |                                                                                                    |  |  |

### Furnish/select the below Detail

Tax applicable – (0021) Income Tax (other than companies) Status of Payee/Seller/Transferor – Resident

PAN of Transferee (Payer/Buyer) – Enter Your PAN Confirm PAN of Transferee (Payer/Buyer) – Re Enter your PAN Details

PAN of Transferor (Payee/Seller) – Enter Seller PAN Details (Already entered in below screenshot for your ref)

| tails |
|-------|
|       |

| Click Next                                      |                                               |                                             |                           |
|-------------------------------------------------|-----------------------------------------------|---------------------------------------------|---------------------------|
| 1. Taxpayer Info                                | 2. Address                                    | 3. Property Details                         | 4. Payment Info           |
|                                                 |                                               |                                             |                           |
| Tax Applicable* (i)                             | $\bigcirc$ (0020) Corporation Tax (Companies) |                                             |                           |
|                                                 | (0021) Income Tax (Other than Companie        | es)                                         |                           |
| Financial Year                                  | Financial Year 🗸                              |                                             |                           |
|                                                 | Financial Year will be populated on the b     | asis of Date of Payment/Credit selected in  | the Form                  |
| Assessment Year                                 | Assessment Year 🗸 🗸                           |                                             |                           |
|                                                 | Assessment Year will be populated on the      | ne basis of Date of Payment/Credit selected | d in the Form             |
| Type of Payment*                                | (800) TDS on Sale of Property                 |                                             |                           |
| Status of the                                   | Resident                                      |                                             |                           |
| Payee/Seller/Transferor*                        | ⊖ Non-Resident                                |                                             |                           |
| Permanent Account No. (PAN) of                  |                                               |                                             | ()                        |
| Transferee(Payer/Buyer)*                        |                                               |                                             |                           |
| Category of PAN of Transferee                   |                                               |                                             |                           |
| Full Name (Masked) of the<br>Transferee         | Name and status as per Income Tax Depa        | artment database (Masked) will be displaye  | ed on confirmation screen |
| Confirm Permanent Account No. of                |                                               |                                             | ()                        |
| Dermanent Associat No. (DAN) of                 |                                               |                                             |                           |
| Transferor (Payee/Seller)*                      | AADCE2616L                                    |                                             | 0                         |
| Category of PAN of Transferor                   | Company                                       |                                             |                           |
| Full Name (Masked) of the Transferor            | Name and status as per Income Tax Depa        | artment database (Masked) will be displaye  | ed on confirmation screen |
| Confirm Permanent Account No. of<br>Transferor* | AADCE2616L                                    |                                             | ()                        |
|                                                 |                                               |                                             |                           |
|                                                 |                                               |                                             | Previous                  |

**Complete Address of the Transferee** – Enter your Current/Residential Address (Mobile Number & Email ID is compulsory for A/c Creation)

Whether more than one Transferee/Buyer – Select "YES" in case property is in joint name else select "NO"

**Complete Address of the Transferor** – Enter Seller Address (Already Filled for your ref.) (Mobile number is not compulsory)

Whether more than one Transferor/Buyer – Select "NO"

### **Click Next**

#### COMPLETE ADDRESS OF THE TRANSFEREE ()

| me of premises/Building/ Village           |        |              |  |  |
|--------------------------------------------|--------|--------------|--|--|
| Flat/Door/Block No.                        |        |              |  |  |
| Road/Street/Lane                           |        |              |  |  |
| City/District*                             |        |              |  |  |
| State*                                     | State  | ~            |  |  |
| Pin Code*                                  |        |              |  |  |
| Email ID*                                  |        |              |  |  |
| Mobile No.                                 |        |              |  |  |
| Whether more than one<br>Transferee/Buyer* | Select | <b>v</b> (i) |  |  |

### COMPLETE ADDRESS OF THE TRANSFEROR (i)

| Name of premises/Building/ Village          | Vardhman Mayur Market |
|---------------------------------------------|-----------------------|
| Flat/Door/Block No.                         | Shop No. 111          |
| Road/Street/Lane                            | CSC Kondi             |
| City/District*                              | New Delhi             |
| State*                                      | DELHI                 |
| Pin Code*                                   | 110096                |
| Email ID                                    | CRM@CRCGROUP.IN       |
| Mobile No.                                  |                       |
| Whether more than one<br>Transferor/Seller* | No 🗸 🛈                |
|                                             | Previous Next         |

Complete Address of the Property Transferred – Enter your property details of ATS Destinaire

Enter Your FLAT NO, Rest details filled for your ready reference in below screenshot
 Date of Agreement/Booking – Enter the Agreement Date or the Booking Date
 Total Value of Consideration – Refer "Break Up of Total Price" in Schedule VII of your Agreement and enter the value shown under "Total Price"
 Devenent Tune – select "Installment"

Payment Type - select "Installment"

| COMPLETE ADDRESS OF THE                           | PROPERTY TRANSFERRED ③         |     |
|---------------------------------------------------|--------------------------------|-----|
| Type of Property*                                 | Building (Shops, Apartments, 🗸 |     |
| Name of premises/Building/ Village                | CRC SUBLIMIS                   |     |
| Flat/Door/Block No.                               |                                |     |
| Road/Street/Lane                                  | PLOT NO GH 11A, SECTOR 1       |     |
| City/District*                                    | WEST GREATER NOIDA             |     |
| State*                                            | UTTAR PRADESH V                |     |
| Pin Code*                                         | 201308                         |     |
| Date of Agreement/Booking*                        | DD 🗸                           |     |
|                                                   | MM 🗸 🛈                         |     |
|                                                   | YYYY 👻                         |     |
| Total Value of Consideration<br>(Property Value)* |                                | (i) |
| Payment Type*                                     | Installment V                  |     |

Amount Paid/Credited – Select the drop down as per the Amount payable/paid to Seller TAX Deposit Details –

- Total Amount Paid/Credited Amount payable/paid to Seller (same as above)
- Basic Tax (TDS amount to be paid) Enter 1% of the Total amount Paid/Credited
- Interest/fee Client has to calculate (if applicable), For TDS paid on time it will always be ZERO

## **Click NEXT**

| AMOUNT PAID/CREDITED ①                                                           |                                                                                                    |        |
|----------------------------------------------------------------------------------|----------------------------------------------------------------------------------------------------|--------|
| Based on the Payment Type selected i.<br>the amount payable to the Transferor/S  | e. Installment/Lumpsum, taxpayers are required to select the values from the dropdown. Values selected will be<br>eller on which tax will be deducted. | e      |
| Please select Amount Paid/Credited from                                          | the list* (Mention Amount payable to the Transferor/Seller)                                                                                            |        |
| Crores                                                                           | 0 💌                                                                                                    |        |
| Lakhs                                                                            |                                                                                                    |        |
| Thousands                                                                        |                                                                                                    |        |
| Hundreds                                                                         |                                                                                                    |        |
| Tens                                                                             |                                                                                                    |        |
| Ones                                                                             |                                                                                                    |        |
| TAX DEPOSIT DETAILS                                                              |                                                                                                    |        |
| Total Amount Paid/Credited*                                                      |                                                                                                    | ()     |
| Rate of TDS (in %)**                                                             | 1                                                                                                    | ()     |
| Basic Tax (TDS Amount to be paid)*                                               |                                                                                                    | 1      |
| Interest                                                                         |                                                                                                    |        |
| Fee                                                                              |                                                                                                    |        |
| Value should be entered in 'Fee' only w<br>Income Tax Rules. For more informatio | hen taxpayer is liable to pay Fee amount under section 234E of the Income Tax Act read with Rule 31A(4A) of th<br>n, please refer FAQ on Fee.          | he     |
| Total payment                                                                    |                                                                                                    |        |
| Value in words                                                                   |                                                                                                    |        |
|                                                                                  |                                                                                                    |        |
|                                                                                  | Previo                                                                                                    | us Nex |
|                                                                                  |                                                                                                    |        |

Now the Please select

- E-tax payment immediately To pay TDS through Online methods immediately
- E-tax payment on subsequent date To pay by visiting Bank

Date of Payment/Credit – Enter the date on which you made the payment

## Date of Tax Deduction – Shall always be same as Date of Payment/Credit

## Enter Captcha and Proceed

| 1. Taxpayer Info                                   | 2. Address                                                                                  | 3. Property Details                              | 4. Paymen | it Info      |
|----------------------------------------------------|---------------------------------------------------------------------------------------------|--------------------------------------------------|-----------|--------------|
| Mode of Payment ①                                  | <ul> <li>e-tax payment immediately</li> <li>e-tax payment on subsequent date (e-</li> </ul> | payment of taxes by visiting any of the Bank bra | nches)    |              |
| Date of Payment/Credit*<br>(Date of Payment to the | DD 🔽                                                                                        |                                                  |           |              |
| Transferor/Seller)                                 | MM 🔽 🛈                                                                                      |                                                  |           |              |
|                                                    | YYYY                                                                                        |                                                  |           |              |
|                                                    |                                                                                             |                                                  |           |              |
| Date of Tax Deduction*                             | DD                                                                                          |                                                  |           |              |
|                                                    |                                                                                             |                                                  |           |              |
|                                                    | Y Y Y Y                                                                                     |                                                  |           |              |
| Captcha Code*                                      |                                                                                             | resh image                                       |           |              |
|                                                    | (Enter text as in above image)                                                              |                                                  |           |              |
|                                                    |                                                                                             |                                                  |           |              |
|                                                    |                                                                                             | Previo                                           | ous Clear | Proceed Back |

- Once You complete the above Kindly check the filled details in the Preview page
- After checking get the print of "Form 26QB" from the option "Print Form 26QB"
- Then Proceed to Bank Site
- You need to login and enter the TDS amount either in "BASIC TAX" or "INCOME TAX" or "TAX" column depends on the bank site folio.
- Once Submit \_ Save the Challan/Tax Payer's Counterfoil

You need to furnish – Either Form 26QB & Payment Challan OR Form 16B in order to give you the credit in your account.

Another Tutorial to Download Form 16B is attached